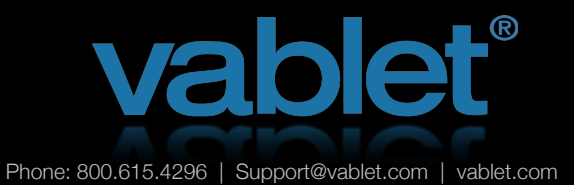

## SalesForce Integration

This guide will show you how a CRM application can be integrated with your vablet account. Contact us to enable the CRM application on your account in order to access the following functionality.

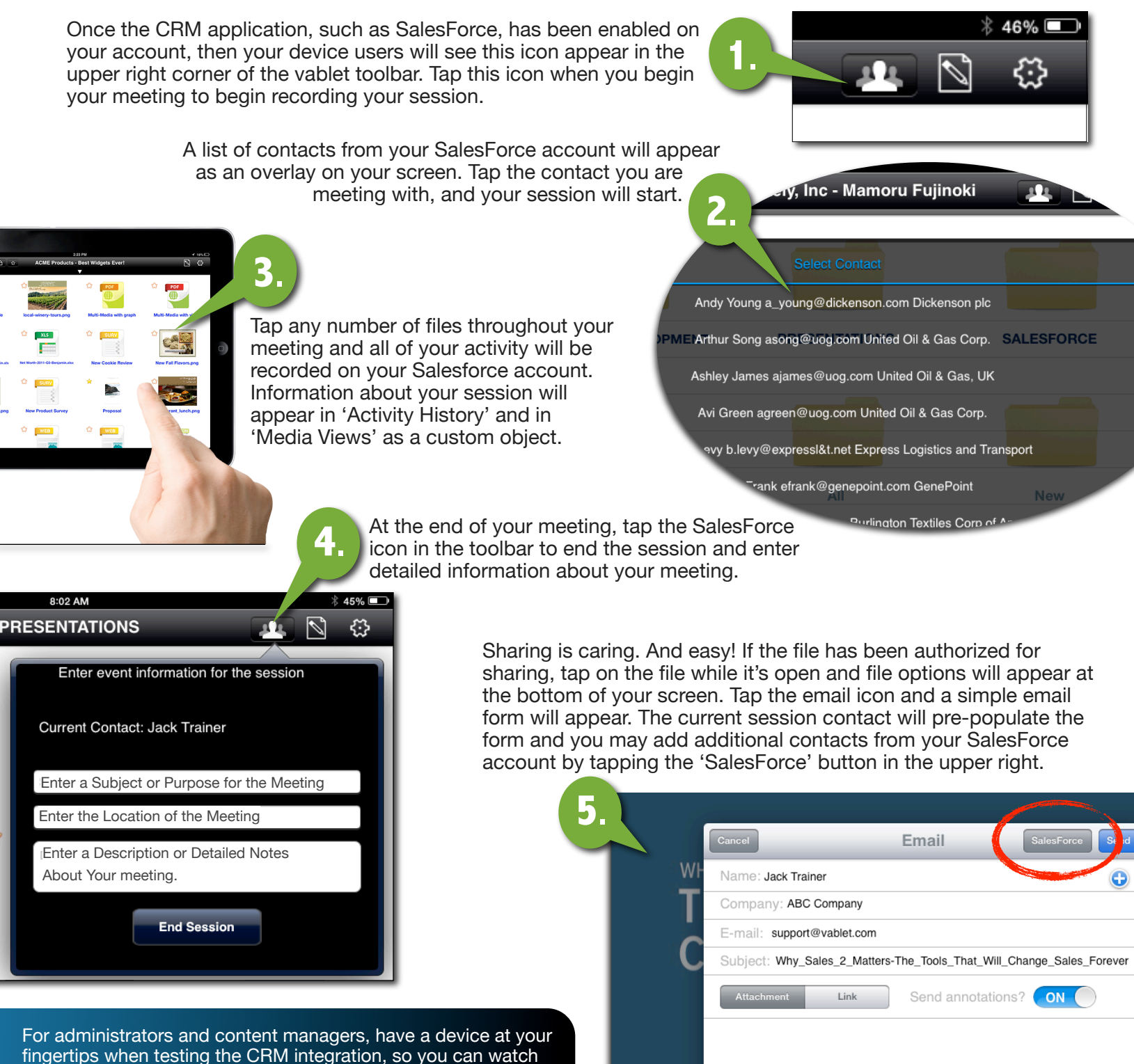

the device reporting appear on your SalesForce account.